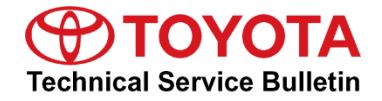

Service

Category Engine/Hybrid System

| Section E | Engine Control | Market USA | Toyota Supports |
|-----------|----------------|------------|-----------------|
|-----------|----------------|------------|-----------------|

#### Applicability

| YEAR(S)     | MODEL(S)                           | ADDITIONAL INFORMATION                                  |
|-------------|------------------------------------|---------------------------------------------------------|
| 2019 - 2021 | Avalon, Corolla Hatchback,<br>RAV4 | VDS(s): A1RFV, A4MBE, AZ1FB<br>Engine(s): A25, M20, 2GR |
| 2018 - 2021 | Camry                              | VDS(s): BZ1HK, FZ1AK<br>Engine(s): A25, 2GR             |
| 2020 - 2021 | Corolla                            | VDS(s): M4MCE<br>Engine(s): M20                         |
| 2017 - 2021 | Highlander, Sienna                 | VDS(s): CZRAH<br>Engine(s): 2GR                         |
| 2016 - 2021 | Tacoma                             | VDS(s): AZ5CN<br>Engine(s): 2GR                         |

#### Introduction

This Service Bulletin provides a procedure to properly perform the Techstream "Control the Injection Mode" active test in some 2016 – 2021 model year Toyota vehicles equipped with an FKS engine.

#### Warranty Information

| OP CODE | DESCRIPTION                | TIME | OFP | T1 | T2 |
|---------|----------------------------|------|-----|----|----|
| N/A     | Not Applicable to Warranty | -    | -   | -  | -  |

#### **Required Tools & Equipment**

| REQUIRED EQUIPMENT            | SUPPLIER | PART NUMBER  | QTY |  |
|-------------------------------|----------|--------------|-----|--|
| Techstream ADVi*              |          | TSADVUNIT    |     |  |
| Techstream 2.0                |          | TS2UNIT      | 4   |  |
| Techstream Lite               | ADE      | TSLITEPDLR01 |     |  |
| Techstream Lite (Green Cable) |          | TSLP2DLR01   |     |  |

\*Essential SST.

#### NOTE

- Only ONE of the Techstream units listed above is required.
- Software version 15.30.027 or later is required.
- Additional Techstream units may be ordered by calling Approved Dealer Equipment (ADE) at 1-800-368-6787.

#### **Test Procedure**

- 1. Using Techstream, navigate to Active Test Control the Injection Mode.
- 2. Verify the execute conditions are met to perform the active test.

#### NOTICE

The vehicle MUST be stopped with the engine idling, and the coolant temperature MUST be above 176°F (80°C).

3. Select OK.

#### **Test Procedure (continued)**

| FIG | IIIro | 1 |
|-----|-------|---|
|     | เนเษ  |   |
| _   |       |   |

| 019 Tacoma<br>GR-FKS                                                                | DTC Monitors are Complete. View Monitors                                                                                                    | PERMANENT:NO      |
|-------------------------------------------------------------------------------------|----------------------------------------------------------------------------------------------------|-------------------|
| 17759 mile                                                                          | Dia Active Test Selection (S307-01)                                                                                                    | MIL:OFF           |
| TFCZ5AN5KX178457 Trouble Codes Data List Active Test Monitor Utility Dual Data List | Er       Select desired Active Test from the List.       Description:         Control the Intake VVT OCV Duty Ratio Bank 2       This test will activate the injection control for or switching between Port and Direct injection controls.         Net       Control the Exhaust VVT OCV Duty Ratio Bank 1       This test will activate the injection control for switching between Port and Direct Injection controls.         Activate the Vacuum Pump       Activate the VSV for Vent Valve       Available commands & expected results:         Port:Port injection       Direct injection       Image: Control the Injection Mode         Control the All Cylinder Fuel Cut       Control the Cylinder Compression       Execute condition:         Description:       Description:       Image: Control the Cylinder Struel Cut         Control the All Cylinder Struel Cut       Control the Cylinder Compression       Image: Control the Cylinder Compression | Freeze Frame Data |
| TIS Search<br>Print<br>Close                                                        | Coolant Temperature must be above Tron<br>D-4S (A/F Control)<br>D-4S (Fuel Cut)<br>Check if you want to execute the active test on the Dual Data List screen.<br>TIS<br>Keyword<br>OK<br>Cancel                                                                                                    |                   |

#### **Test Procedure (continued)**

- 4. Select the criteria desired for monitoring (see the figure below).
  - A. Select Primary as the data set to be displayed.
  - B. Select the parameters.
  - C. Select the graph button.

#### Figure 2. Example of Selecting Criteria for Monitoring

|                               | Parameter                          | Value      | Unit     | Parameter                                                                                                    |                                      | Value         |
|-------------------------------|------------------------------------|------------|----------|----------------------------------------------------------------------------------------------------|--------------------------------------|---------------|
| Control the Injection Mode    | Target Value]                      |            |          | Injection Time Cylinder #1 (D4)                                                                                |                                      | 1020          |
| Control the Injection Mode    | Current Value]                     | Not Active |          | Target Air-Fuel Ratio                                                                                          |                                      | 1.000         |
| Vehicle Speed                 |                                    | 0          | MPH      | A/F (O2) Lambda Sensor B1S1                                                                                    |                                      | 0.965         |
| Engine Speed                  |                                    | 1779       | rpm      | A/F (O2) Lambda Sensor B2S1                                                                                    |                                      | 0.970         |
| Calculate Load                |                                    | 13.3       | %        | A/F (O2) Sensor Voltage B1S1                                                                                   |                                      | 3.080         |
| Vehicle Load                  |                                    | 14.1       | %        | A/F (O2) Sensor Voltage B2S1                                                                                   |                                      | 3.136         |
| Mass Air Flow Sensor          |                                    | 8.45       | gm/sec   | A/F (O2) Sensor Current B1S1                                                                                   |                                      | -0.083        |
| Atmospheric Dec.              |                                    | 4          | psi(gaug | A/F (O2) Sensor Current B2S1                                                                                   |                                      | -0.059        |
| Atmospheric Pressure          |                                    | - 1        | e)       | A/F (O2) Sensor Heater Duty Ratio B1S1                                                                         |                                      | 32.0          |
| Coolant Temperature           |                                    | 176        | F        | A/F (O2) Sensor Heater Duty Ratio B2S1                                                                         |                                      | 32.0          |
| Intake Air Temperature        |                                    | 75         | F        | O2 Sensor Voltage B1S2                                                                                         |                                      | 0.790         |
| Ambient Temperature           |                                    | 75         | F        | O2 Sensor Voltage B2S2                                                                                         |                                      | 0.800         |
| Engine Run Time               |                                    | 557        | Sec      | O2 Sensor Heater Current Value B1S2                                                                            |                                      | 1.010         |
| Initial Engine Coolant Temp   | erature                            | 91.6       | F        | O2 Sensor Heater Current Value B2S2                                                                            |                                      | 1.068         |
| Initial Engine Intake Air Ter | iperature                          | 69.1       | F        | Short FT B1S1                                                                                                  |                                      | -0.782        |
| Battery Voltage               |                                    | 13.7       | V        | Short FT B2S1                                                                                                  |                                      | -0.782        |
| Accelerator Position          |                                    | 13.3       | %        | Short FT B1S2                                                                                                  |                                      | -0.782        |
| Throttle Request Position     |                                    | 0.878      | V        | Short FT B2S2                                                                                                  |                                      | -0.782        |
| Throttle Sensor Position      |                                    | 1.9        | %        | Long FT B1S1                                                                                                   |                                      | -5.469        |
| Throttle Position Sensor Ne   | 1 Voltage                          | 0.878      |          | Long FT B2S1                                                                                                   |                                      | -4.688        |
| Throttle Position Sensor N    | 2 Voltage                          | 2.480      | V V      | Long FT B1St                                                                                                   |                                      | 0.000         |
| Throttle Position Command     |                                    | 0.878      | V V      | Long FT B2S2                                                                                                   |                                      | 0.000         |
| Throttle Air Flow Learn Val   | e (Area 1)                         | 0.80       | / `      | Epel System Status Bank 1                                                                                      |                                      | CL            |
| Throttle Air Flow Learn Val   | e (Area 2)                         | 0.00       | / /      | Fuel System Status Bank 2                                                                                      |                                      | CL            |
| Throttle Air Flow Learn Val   | e (Area 3)                         |            |          | Ignition Timing Cylinder #1                                                                                    |                                      | 42.5          |
| Low Revolution Control        |                                    | d 2        | 1        |                                                                                                    |                                      |               |
| Engine Stall Centrol F/B FI   | W                                  | -102       | Nm       | Knock Correct Learn Value                                                                                      |                                      | 20.5          |
| Throttle Position             | **                                 | 6.25       | dea      | Shift SW Status (Neutral) Supported                                                                            |                                      | Unsupp        |
| Target Fuel Pressure (High    |                                    | 348        | osig     | Complete Parts Monitor                                                                                         |                                      | Avail         |
| Target Fuel Pressure (High    | Supported                          | Supp       | Pang     | Complete Parts Monitor Result                                                                                  |                                      | Comol         |
| Target Fuel Pressure (Low     | / Target Fuel Pressure 2           | 58         | nsia     | Ignition Monitor                                                                                               |                                      | Spark Ignitio |
| Target Fuel Pressure il ow    | / Target Fuel Pressure 2 Supported | Supp       | prod     | Fuel System Monitor                                                                                            |                                      | Avail         |
| Fuel Pressure (High)          |                                    | 3661       | psic     | Fuel System Monitor Result                                                                                     |                                      | Compl         |
| Fuel Pressure (High) Supp     | rted                               | Supp       | pang     | Misfire Monitor                                                                                                |                                      | Avail         |
| Fuel Pressure (Low) / Fuel    | Pressure 2                         | 57         | osia     | Misfire Monitor Result                                                                                         |                                      | Compl         |
| Fuel Pressure (Low) / Fuel    | Pressure 2 Supported               | Supp       | pang     | EGR/VVT Monitor                                                                                                |                                      | Avail         |
| VSV for Vent Val-             |                                    | OFF        | -        | EGR/V/T Monitor Result                                                                                         |                                      | Camel         |
| Fuel Pump Control Duty P      |                                    | 24.4       | 96       | A/F (O2) Sensor Heater Monitor                                                                                 |                                      | Avail         |
| Injector Cylinder #1 (Deet)   | 19                                 | 3020       | 119      | A/F (O2) Sensor Heater Monitor Result                                                                          |                                      | Camel         |
| Injection Volume Cylinder J   |                                    | 0.099      | ml       | A/F (O2) Sensor Monitor                                                                                        |                                      | Aunit         |
| High Fuel Pressure Concern    | ,                                  | 25.244     | MDa      | A/F (O2) Sensor Monitor Result                                                                                 | introl the Injection Mode (\$307-106 |               |
| High Pressure Fuel Pump       | latu Patis (D4)                    | 25.244     | 0/L      | Secondary Air Injection System Monitor                                                                         |                                      |               |
| Han Drassure Fuel Pump        | ing have (24)                      | 0.000      | 70       | Secondary Fit Injection System Monitor Desult                                                                  | Direct                               | Port          |
| Injection Mode                | and the same                       | Rod        |          | EVAD Manitar                                                                                                   |                                      |               |
| injection 1 dole              |                                    | Pon        | den      | Ever monor                                                                                                    |                                      | Ston          |
| Injection Timing Sudinder #   | (D4)                               | 0.0        |          | ENGLA DECEMBER AND A DECEMBER AND A DECEMBER AND A DECEMBER AND A DECEMBER AND A DECEMBER AND A DECEMBER AND A | Start                                |               |

#### **Test Procedure (continued)**

- 5. Select Direct on the Control the Injection Mode window.
- 6. Raise engine to 2,000 RPM.

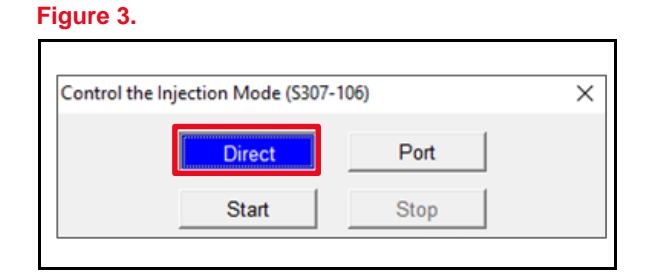

#### Figure 4.

| Control the Ir | njection Mode (S307- | 106) | × |
|----------------|----------------------|------|---|
|                | Direct               | Port |   |
|                | Start                | Stop |   |

9. Idle the engine for one minute.

11. Select Port on the Control the Injection Mode

continuing to step 12.

window and repeat steps 6 - 10 once before

8. Keep the engine RPM at 2,000 for

10. Click Stop.

7. Press Start

30 seconds.

#### Figure 5.

| Control the | Injection Mode (S307- | 106) | × |
|-------------|-----------------------|------|---|
|             | Direct                | Port |   |
|             | Start                 | Stop |   |

#### Figure 6.

| Control the Inj | jection Mode (S3 | 07-106) |      | × |
|-----------------|------------------|---------|------|---|
|                 | Direct           |         | Port |   |
|                 | Start            |         | Stop |   |
|                 |                  |         |      |   |

#### **Test Procedure (continued)**

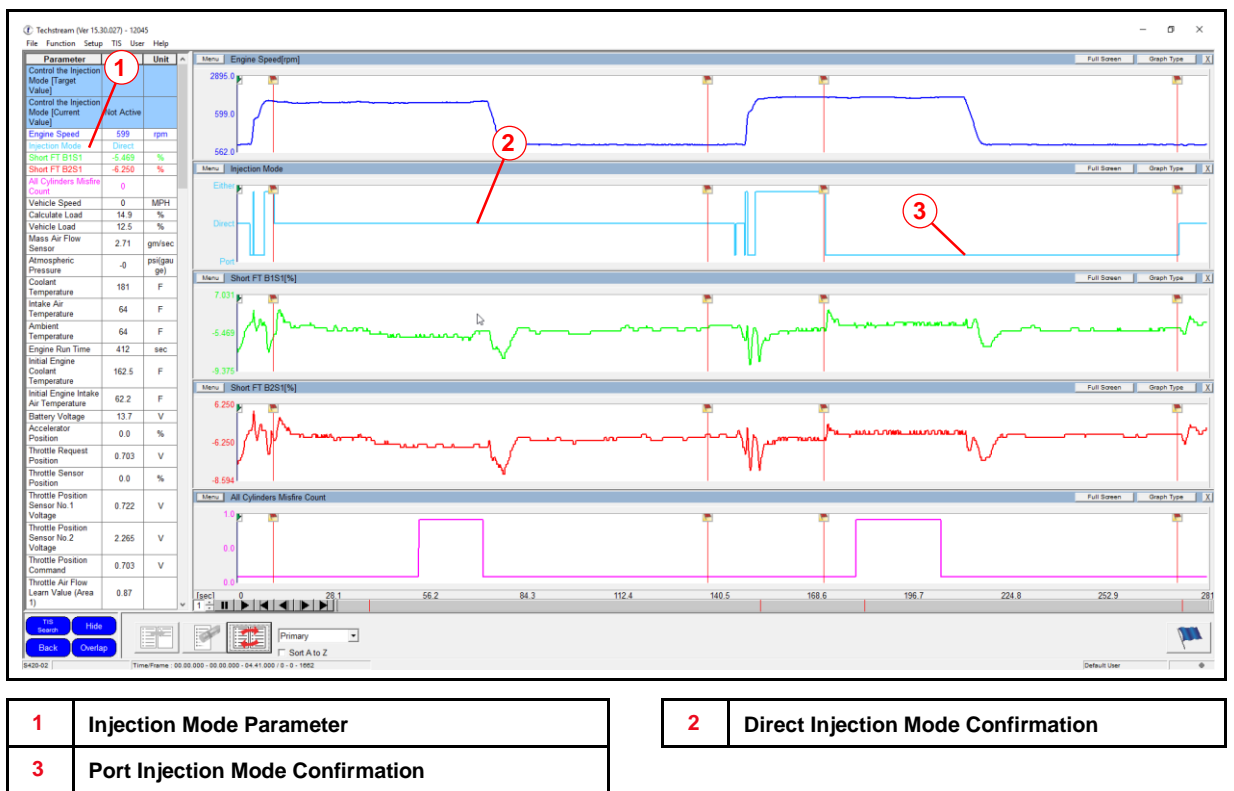

#### Figure 7. Primary Data List Graph Snapshot

12. Utilizing the primary data list graph snapshot, confirm the switch occurred when commanded with the injection mode parameter.

Did the vehicle respond to the selected modes (direct and port) during the active test?

- **YES** The active test is complete.
- NO Retake the active test, return to step 1.

#### NOTE

If the active test is used multiple times without using this procedure to raise engine RPM, it may be necessary to reset learning values for fuel trim and air to fuel ratio before returning the vehicle to the customer.